### Guía para descargarte y empezar a utilizar la App lesFácil Move

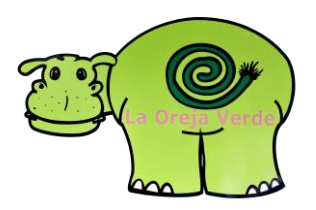

## Puedes descargarte esta App gratuitamente desde las plataformas

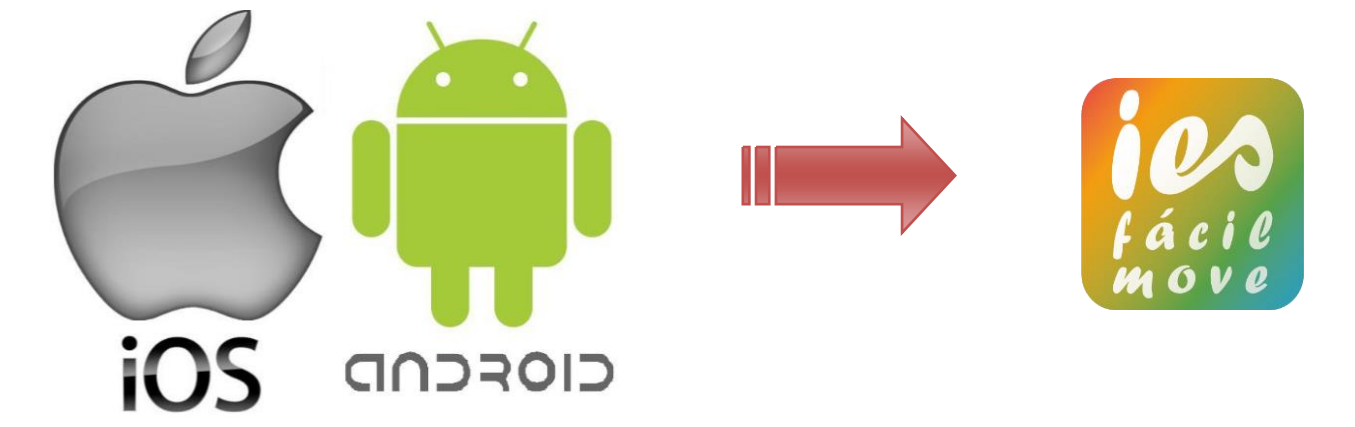

Solo Versiones superiores a: IOS 8 - Android 4.4

Para versiones inferiores, puedes utilizarla como aplicación WEB, creándote un acceso directo en tu dispositivo móvil (mira al final de la guía cómo hacerlo)

## Como entrar en el App iesfácil Move:

- 1.- Identificador: "escuelasinfantiles" (todo junto y sin espacios) y Siguiente
- 2.- Provincia "Madrid"
- 3.- Colegio "Escuela Infantil XXXXXX"
- 4.- Código de Profesor "las iniciales de tu nombre y apellidos"
- 5.- Contraseña "tu DNI con la letra en mayúscula y sin guion"

C/. Zamora, 29 - 28941 Fuenlabrada, Madrid - info@iesfacil.com - Tlf.: 911 821 583

Plataformas para Soluciones Educativas EducaNet S.L. Inscripción del Registro Mercantil de Madrid Tomo 25.834 Folio: 98 Sección: 8 Hoja: M-465646 CIF: B-85481117

# tutoriales

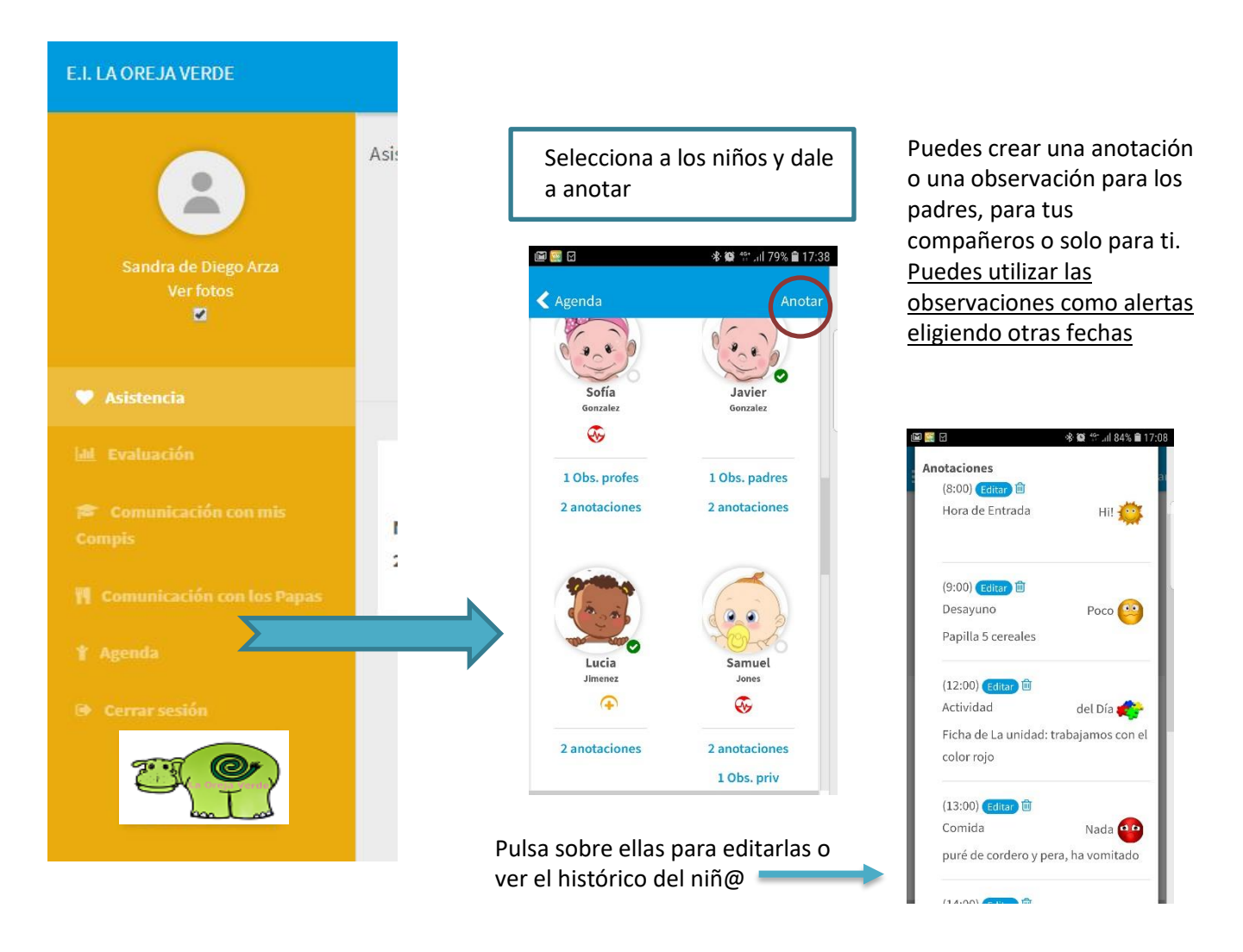

- Desde CONTROL DE ASISTENCIA, podrán anotar a los niñ@s que falten. Los padres recibirán una notificación.
- Desde EVALUACIÓN, podrás calificarles trimestralmente, el boletín lo verán los padres en la app. iesfácil familia.
- Desde COMUNICACIÓN CON MIS COMPIS, podrás escribiros, enviaros fotos, trabajos etc.,
- Desde COMUNICACIÓN CON LOS PADRES, podréis enviar mensajes individuales y colectivos a padres y madres de forma independiente, también fotos y circulares. Para mensajes colectivos dale a "escribir mensaje" y "agregar destinatario" ahí podrás seleccionar de forma independiente a madres y padres una vez que los tengas seleccionados dale a aceptar para escribir el mensaje Los padres podrán responder.

| SOLIC TE CATION LIES<br>SELECCIONAR DESTINATARIOS X<br>INFO Padres P<br>Rebés Padres Research<br>STELLOCS Paceptar Research | SELECCIONAR DESTINATARIOS |                         |           | (según configuración de la<br>escuela) |        |                 |
|----------------------------------------------------------------------------------------------------|---------------------------|-------------------------|-----------|----------------------------------------|--------|-----------------|
| Kel, Dela                                                                                                    | INF0                      | <ul> <li>Pad</li> </ul> | res 🔻     |                                        |        |                 |
| - Alumno 🔽 Padre 🗠 Madre                                                                                                    | Bebés                     |                         |           |                                        | Alumno | ✓ Padre ✓ Madre |
| 5.0                                                                                                    | SEL/DES                   | ✓aceptar                | *cancelar |                                        |        |                 |
|                                                                                                    |                           |                         |           |                                        |        |                 |

C/. Zamora, 29 - 28941 Fuenlabrada, Madrid - info@iesfacil.com - Tlf.: 911 821 583

Plataformas para Soluciones Educativas EducaNet S.L. Inscripción del Registro Mercantil de Madrid Tomo 25.834 Folio: 98 Sección: 8 Hoja: M-465646 CIF: B-85481117

## tutoriales

Sigue estos pasos si la versión del sistema operativo de tu dispositivo móvil es anterior a: IOS 8 – Android 4.4

Lo primero que tendrás que hacer es entrar en un buscador, por ejemplo "Google" y escribe www.iesfacil.es luego entra por soluciones > escuelas infantiles y al final de la página encontrarás estos botones, pulsa en: OTRAS APLICACIONES IESFÁCIL

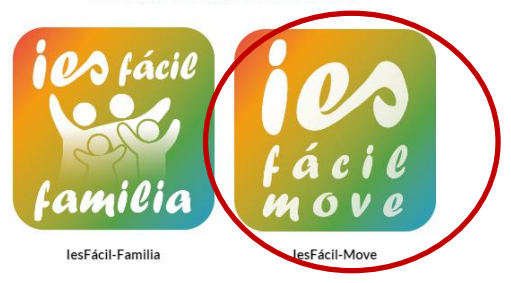

#### A continuación, sigue las indicaciones de las siguientes imágenes:

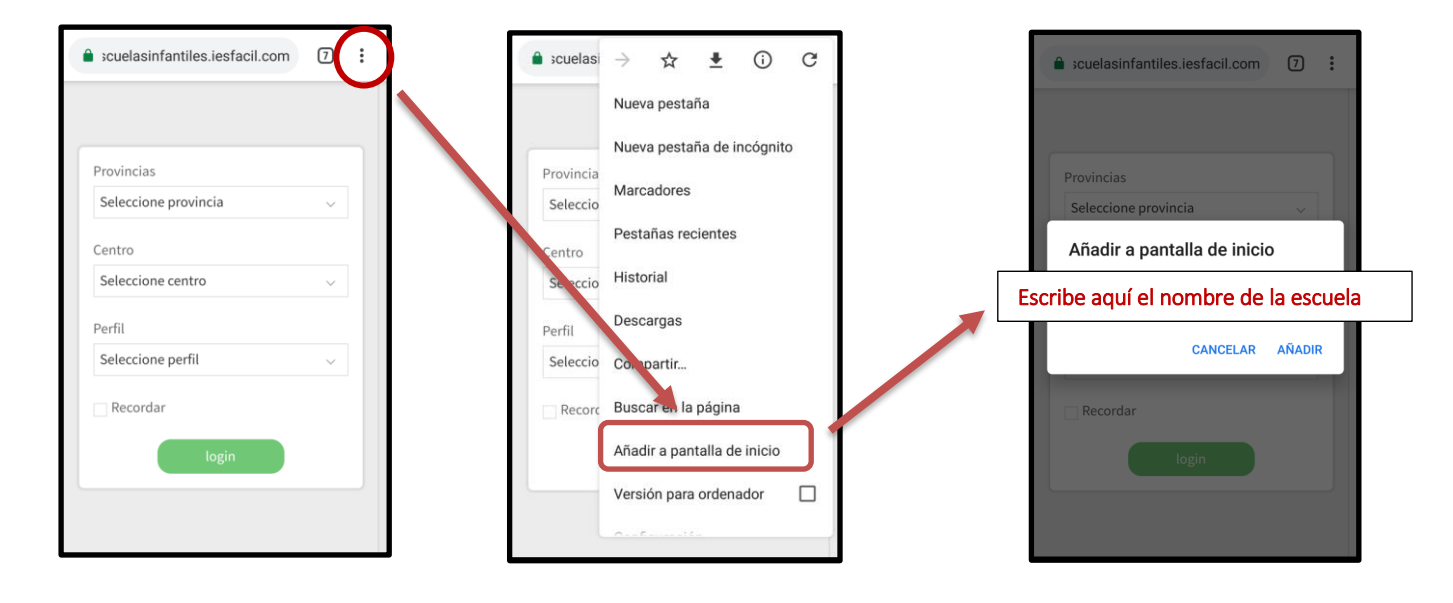

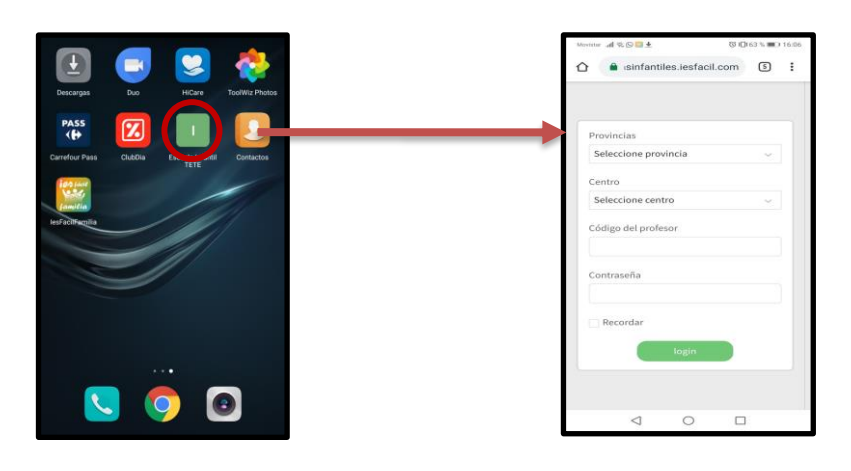

C/. Zamora, 29 - 28941 Fuenlabrada, Madrid - info@iesfacil.com - Tlf.: 911 821 583

Plataformas para Soluciones Educativas EducaNet S.L. Inscripción del Registro Mercantil de Madrid Tomo 25.834 Folio: 98 Sección: 8 Hoja: M-465646 CIF: B-85481117